㈜세이프지 이러닝센터

## 산업안전보건 온라인 교육 학습 매뉴얼

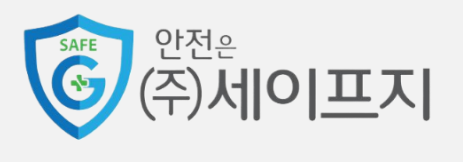

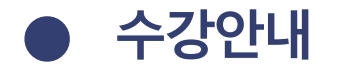

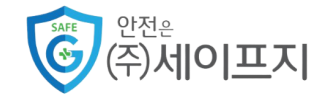

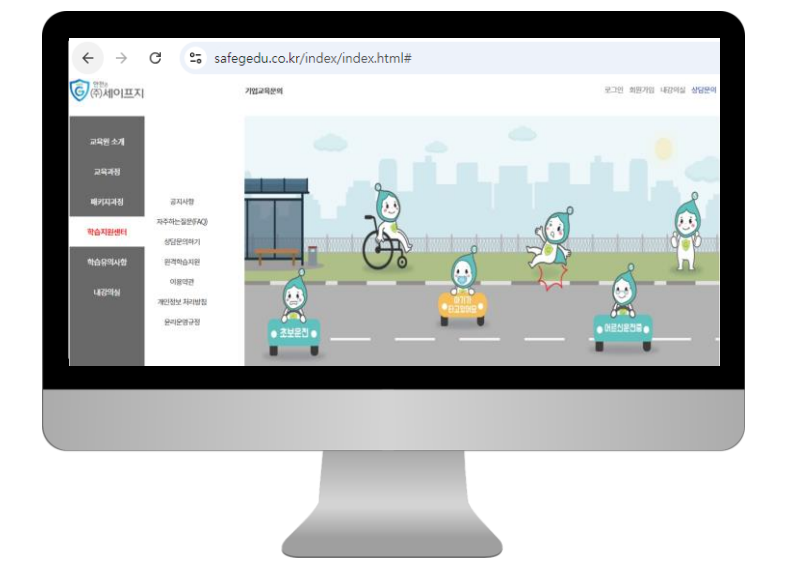

|                     | 정보변경                                                                  |                                                     |  |  |  |  |  |
|---------------------|-----------------------------------------------------------------------|-----------------------------------------------------|--|--|--|--|--|
| 정보수정                | 비일번호 변경                                                               | 회원탈되                                                |  |  |  |  |  |
| 비밀번호 변경             |                                                                       |                                                     |  |  |  |  |  |
| 0901CI 0:0502       | <ul> <li>한 비행한(回答 SEE ALL) 정당은 6년(11 4년) 문제( 비사가 - 633 667</li> </ul> | <b>国5</b> 으로 전·1994 (4回2011年ま2) 1994 (4) (41日) 4-3. |  |  |  |  |  |
| AB M7372192         |                                                                       |                                                     |  |  |  |  |  |
| -46-4423223-06-4423 |                                                                       |                                                     |  |  |  |  |  |
|                     | 85                                                                    |                                                     |  |  |  |  |  |
|                     |                                                                       |                                                     |  |  |  |  |  |

- ㈜세이프지 이러닝센터 홈페이지에 접속합니다.
- PC와 모바일 환경 모두 가능합니다.
- www.safegedu.co.kr

 최초 로그인 시, 팝업창 안내에 따라 비밀번호 변경을 해주세요.

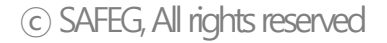

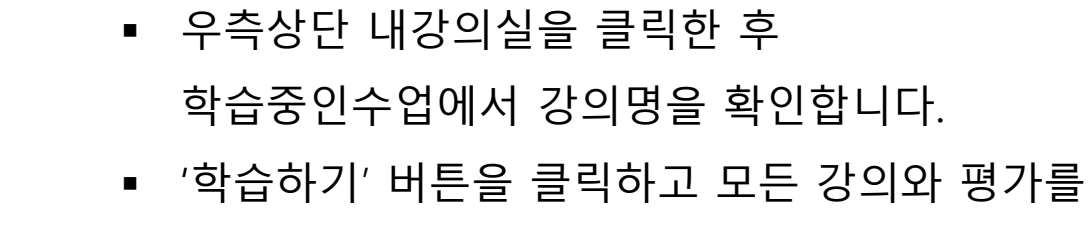

순차적으로 학습합니다.

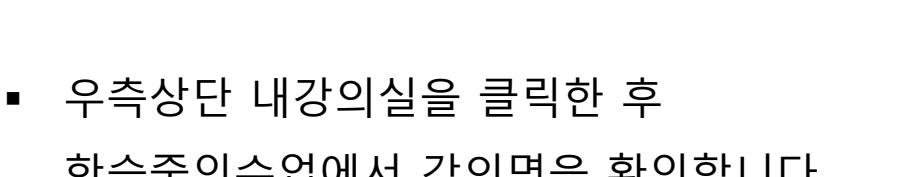

- 강의 시작 전 휴대폰 본인인증이 실시됩니다. 이름 / 휴대폰번호 / 주민등록번호를 다시 한번 확인해 주세요
- 우측상단 이름(아이디)를 클릭한 후 올바른 주민등록번호를 입력해 주세요.

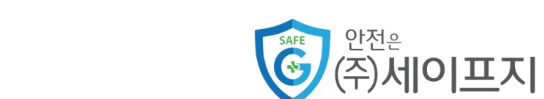

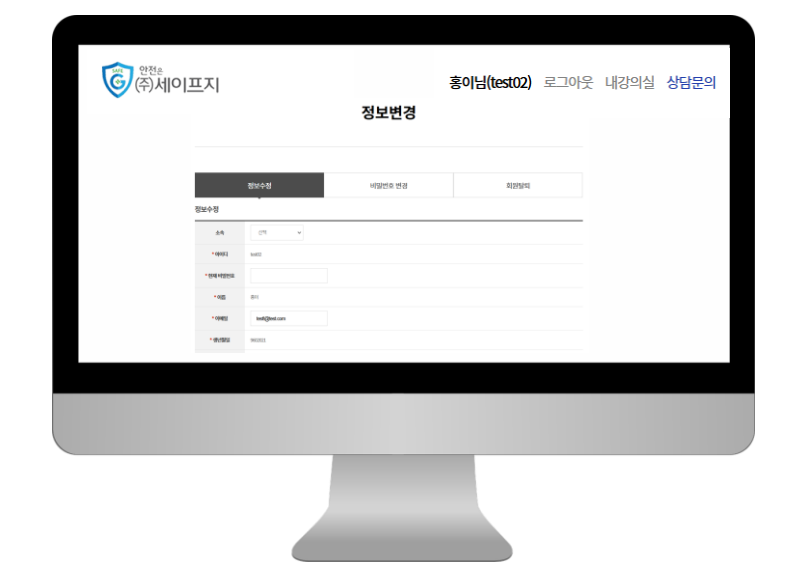

| Â |     |     |           |      |                                |          |    |                         | 1      | M/ / P | ×    | <b>Ø</b> [(], | M  | 30   | 10 |
|---|-----|-----|-----------|------|--------------------------------|----------|----|-------------------------|--------|--------|------|---------------|----|------|----|
|   | 4   | 강의실 |           | •    | 학습중인 수업                        |          | •  |                         |        |        |      |               |    |      |    |
|   |     |     |           |      |                                |          | 내경 | 상의실                     |        |        |      |               |    |      |    |
|   |     |     | 학습중연      | 수업   |                                |          | 학습 | 종료된수염                   |        |        | 수강   | 신청내역          |    |      |    |
|   | 78  | Ł   | 전체        |      |                                |          |    |                         |        |        |      |               |    | Ŧ    |    |
|   |     |     |           |      |                                |          |    | 84                      |        |        |      |               |    |      |    |
|   |     |     | 일반        |      |                                | 패키지      |    |                         |        |        |      |               |    |      |    |
|   | No. | 학습  | 구분        |      | ł                              | 강의명      |    | 교육기간                    | 진도율    | 진행단계평가 | 시험   | 과제            | 충점 | 수료여부 |    |
|   | 1   | 104 | 1 1044250 | 6780 | ,2025년도 17[]<br>연전보건교육 (서비스업_) | 근로자) 상반기 |    | 2025-01-15 - 2025-02-28 | 58.33% |        | 0010 |               |    | 992  |    |
|   |     |     |           |      |                                |          |    |                         |        |        |      |               |    |      |    |
|   |     |     |           |      |                                |          |    |                         |        |        |      |               |    |      |    |
|   |     |     |           |      |                                |          |    |                         |        |        |      |               |    |      |    |
|   |     |     |           |      |                                |          |    |                         |        |        |      |               |    |      |    |

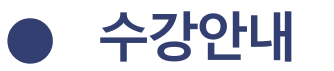

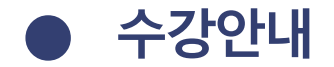

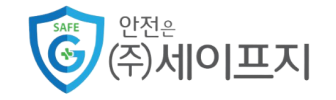

| 본인인증                                                                                                    |   |
|----------------------------------------------------------------------------------------------------|---|
| 본인인증<br>수각생들은 최초 수업시 본인인증을 하고 있습니다.<br>고객님의 개인정보는 본인의 등의 없이 제 3과(에게 해준되지 않으며,<br>개인정보는 취급영점에 대한 외부, 위법으로 부터 안전하게 보호 되고 있습니다.<br>고객님께서 압력하신 정보로 안전하고 정확하게 관리하기 위해 최선을 다하겠습니다.<br>유대본 인용<br># 휴대폰 안동 시 본인 명의가 아닌 경우 정상적으로 가입되지 않을 수 있습니다. | I |
|                                                                                                    |   |

| 4888     | 송진도 <u>원</u> | <b>今后力を</b><br>私4世界月                                                                                                    |                | 🕹 🗄  |  |  |
|----------|--------------|----------------------------------------------------------------------------------------------------|----------------|------|--|--|
| 10,00019 | Marriel      | 환기법 아수조건은 기 차세분가법 <mark>환가 10%, 박승진도을 20%</mark> 과 전에 후 특별의 <b>70%</b> 이 분가하수가 가능합니다.<br>요즘 하세분가가 하수가면하며 수품 <b>조건에 유하</b> 지않고 다. | 25,748 (14)(2) |      |  |  |
| 학습은 1    | 차시별 시간       | 을 모두 수강하셔야 진도율이 100%가 표기 됩니다.(최소시간 미충족시에는 99%                                                                                    | 6로 표기됩니다.)     |      |  |  |
|          | 1차시          | 산업안전보건법의 이해<br>고위에수시간:-<br>고위시간:                                                                                                 | 0.00%          | 학습하기 |  |  |
|          | 평가           | <b>평가제출</b><br>제출시간:<br>용시아미디:                                                                                                   | 미제층            | 평가제출 |  |  |
|          | 2차시          | 업무상재해와 예방관리<br>교육아수시간:-<br>교육시간:                                                                                                 | 0.00%          |      |  |  |
|          |              |                                                                                                    |                |      |  |  |

- 최초 강의 수강 시, 휴대폰 본인인증이 진행됩니다.
- 휴대폰 본인인증 완료 후 강의 수강이 가능합니다.

 학습하기 버튼을 클릭하고 1차시부터 순차적으로 수강합니다.

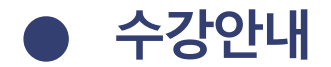

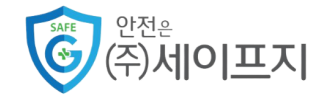

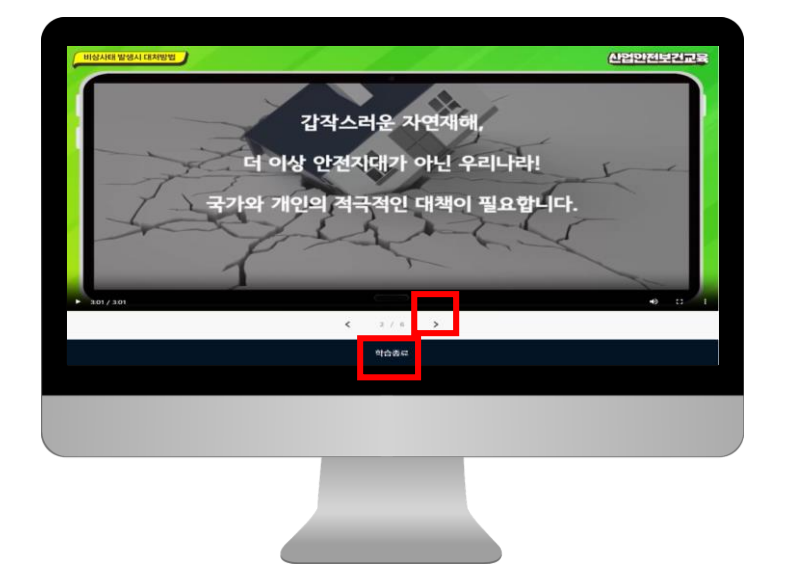

|               |        | 수료기준                                                                                                    |                       | r=1       |
|---------------|--------|----------------------------------------------------------------------------------------------------|-----------------------|-----------|
| 4 <b>8</b> 88 | @858   | 网络提 影片                                                                                                    |                       | 0         |
| 10,0009       | 80%/68 | 환가별 아수 조건은 각 차사환가별 <mark>환가 1974, 박승전도 숲 2014</mark> 로 약해 좀 특징할 (1974년 방가야 한 가가는 바니티)<br>요즘 <b>차시환가가 아수가 바라서 수류문건에 올라</b> 지입니다. | (2478 6492)<br>(1222) | 설문표사 혐이야기 |
| 학습은           | 차시별 시간 | 가을 모두 수강하셔야 진도율이 100%가 표기 됩니다.(최소시간 미충족시에는 99%)                                                                                 | 로 표기됩니다.)             |           |
|               | 1차시    | 산업안전보건법의 이해<br>고무하수시간:-<br>고무시간:-                                                                                               | 0.00% <del>ସ</del> ୍ଥ | 하기        |
|               | 평가     | <b>평가제출</b><br>제출시간:<br>응시대에지:                                                                                                  | 미제출 평가                | 비하        |
|               | 2차시    | 업무상재해와 예방관리<br>고려하 시간:-<br>고위시간:                                                                                                | 0.00%                 |           |
|               |        |                                                                                                    |                       |           |
|               |        |                                                                                                    |                       |           |

- 중앙하단 페이지 넘김 버튼을 클릭하며 수강합니다.
- 학습을 종료할 때에는 중앙하단에 위치한
   '학습종료' 버튼을 클릭하여 학습을 종료합니다.

- 각 차시 수강이 완료되면 평가 응시가 가능합니다.
- 평가제출을 클릭하여 시험에 응시합니다.

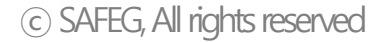

|        |              |              |                     |                   |     | ->        |                      |        |        |       |    |    |       |
|--------|--------------|--------------|---------------------|-------------------|-----|-----------|----------------------|--------|--------|-------|----|----|-------|
|        |              |              |                     |                   |     | 내깅        | 의실                   |        |        |       |    |    |       |
|        |              |              |                     |                   |     |           |                      |        |        |       |    |    |       |
| 학습증인수업 |              |              |                     |                   | 약습증 | 료된수업      |                      | 수강신청내역 |        |       |    |    |       |
| -      | 9 <u>8</u> 4 | 전체           |                     |                   |     |           |                      |        |        |       |    |    | Ŧ     |
|        |              |              |                     |                   |     |           | м                    |        |        |       |    |    |       |
|        |              | 일반           |                     |                   | 패키지 |           |                      |        |        |       |    |    |       |
| No.    | 복습           | 구분           |                     | 강의명               |     |           | 교육기간                 | 진도율    | 진행단계평가 | 시험    | শশ | 총전 | 수료여부  |
| 1      | 40           | 박습시간(50% 박용) | [2025년도 1<br>안전보건교: | 기]<br>육(서비스업_근로자) | 상반기 | 2025-01-1 | 5~2025-02-28 (841±7) | 83.33% |        | 03090 |    |    | 00000 |
|        |              |              |                     |                   |     |           |                      |        |        |       |    |    |       |

평가 응시 유의사항

□ 위 내용을 확인하셨습니까? 시험응시

> 내강의실 > 학습종료된수업 페이지에서 수료증을 발급 받을 수 있습니다.

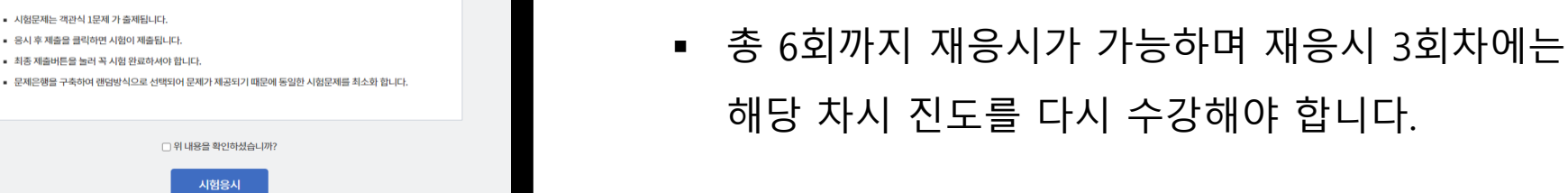

시험 응시 전 유의사항을 확인 후 진행합니다.

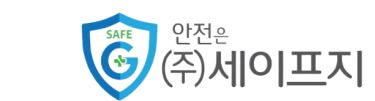

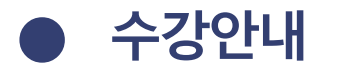

시험문제는 객관식 1문제 가 출제됩니다.

 응시 후 제출을 클릭하면 시험이 제출됩니다. 최종 제출버튼을 눌러 꼭 시험 완료하셔야 합니다.